# **SELF USER CREATION GUIDE FOR RETAIL USERS**

- > Open Internet Explorer (Version 9.0 & above), Mozilla Firefox, Google chrome etc
- Type <u>https://www.obconline.co.in</u> to invoke the NetBanking Application

### ✓ <u>STEP 1</u>

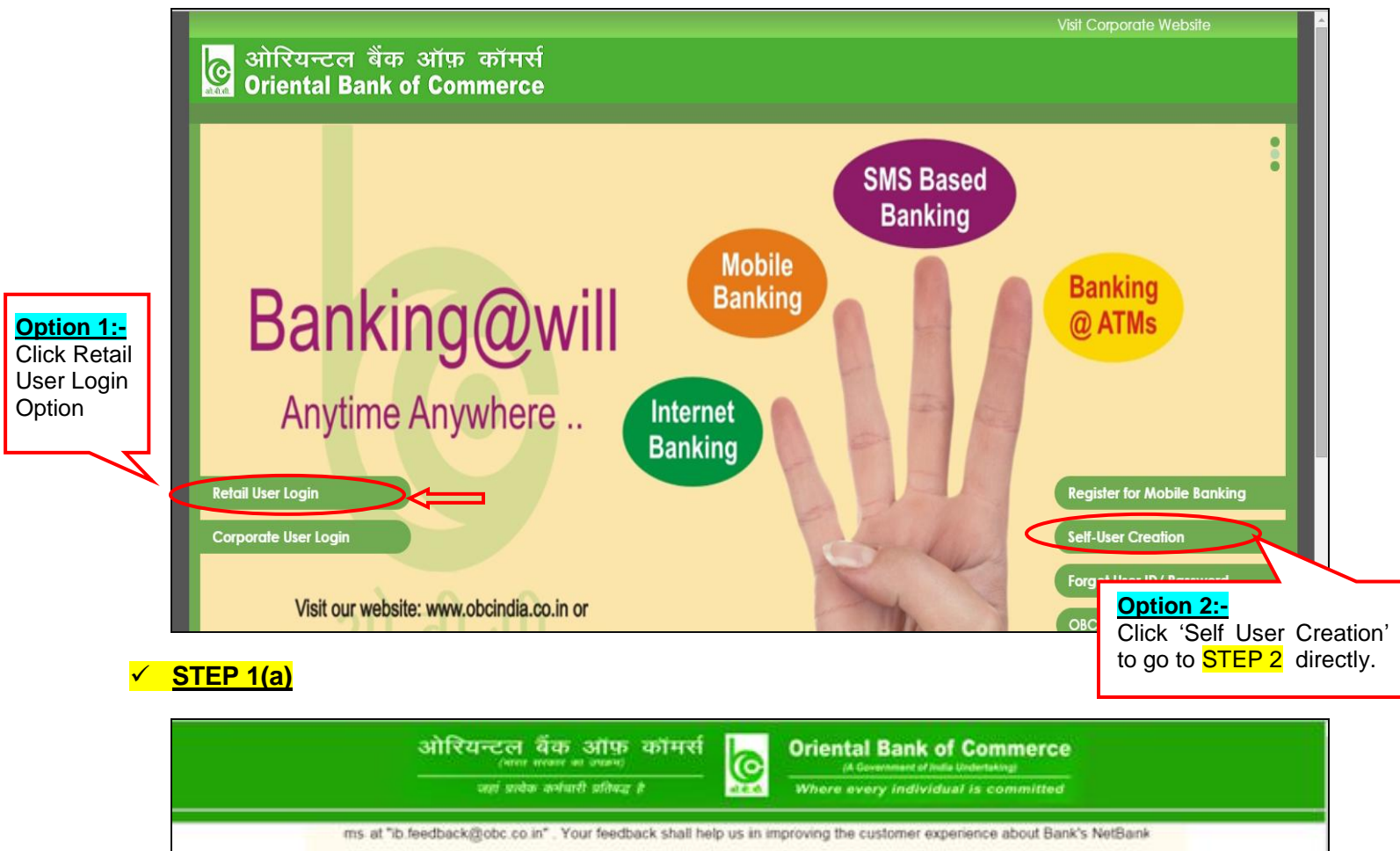

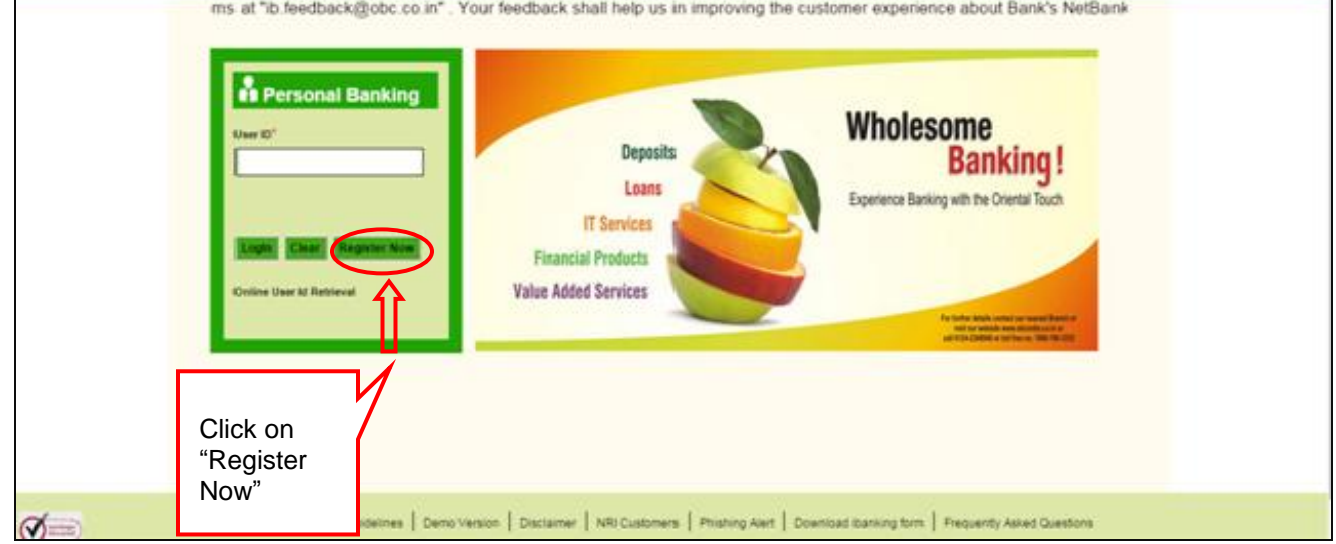

#### ✓ <u>STEP 2</u>

- After clicking on "Register now", user will reach the "Online User Registration" page wherein Account Number is to be mandatorily entered along with PAN Card Number / Date of Birth.
- User shall directly reach below screen by clicking on "Self User Creation" at <u>https://www.obconline.co.in</u>, as mentioned in Step 1.
- User can opt for "Type of Facility" for Internet Banking "View Facility"/ "View and Transaction facility" both.

|                                                                                                    | ORIENTAL BANK OF COMMERCE<br>(A Government of India Undertaking)<br>Where every individual is committed                                                                                                    |
|----------------------------------------------------------------------------------------------------|----------------------------------------------------------------------------------------------------|
| Online User Registration                                                                                                    |                                                                                                    |
| STEP-1                                                                                                    |                                                                                                    |
| Please fill in the complete information & click on "<br>Account<br>PAN Card<br>Type of                                                                                                    | Verify' link.<br>Number OR ⊙ Date of Birth<br>22/02/1988 □<br>Facility <sup>®</sup> Oview Only<br>Facility <sup>®</sup> Oview and Transaction                                                                            |
| Please note:<br>1.Using this facility, customers would be able to r<br>2.The facility is available only for self operated sa<br>3.Only customers who are registered for SMS Ale<br>4.Please keep following information ready before | egister for OBC's Internet Banking Services online, without visiting branch<br>wing and current account customers.<br>erts facility with our Bank can avail this facility<br>using the facility of online registration – |
| a.Account Number (For which Internet banking is<br>b.Date of Birth or PAN No. as available in bank re<br>c.Debit Card No. and ATM PIN (Linked with the a                                                                            | to be registered)<br>ecords<br>ccount number for which Internet banking is being registered)                                                                                                    |

#### ✓ STEP 3

- User needs to select his/ her registered Mobile number and generate the OTP (One Time Password).
- **4** Enter the OTP and click on "Continue".

| ORIENTAL BANK OF COMMERCE<br>(A Government of India Undertaking)<br>Where every individual is committed                                                                                                    |
|----------------------------------------------------------------------------------------------------|
| Online User Registration<br>step-2                                                                                                    |
| Please select the mobile number on which OTP has to be send and click on 'Generate OTP'                                                                                                    |
| Mobile Number:* Generate OTP                                                                                                    |
| One Time Password: *                                                                                                    |
| Please note:<br>1. Validity time for the One Time Password (OTP) is limited, you are advised to use the One Time Password (OTP) instantly for<br>proceeding further, once the same received at your mobile<br>2. Please do not share One Time Password (OTP) with anyone |

#### ✓ <u>STEP 4</u>

- In the next step, User needs to enter the OBC ATM-cum-Debit Card details viz. Debit Card Number, ATM PIN, Expiry Date, Account Number and Account Type.
- Click "Continue".

| an at at                                                                                                    | ORIENTAL BANK OF COMMERCE<br>(A Government of India Undertaking)<br>Where every individual is committed | AAA                       |
|----------------------------------------------------------------------------------------------------|----------------------------------------------------------------------------------------------------|---------------------------|
| Online User Registration <sub>sTEP-3</sub>                                                                        | of the account for which registration of internet banking services                                      | s is being done and click |
| on 'Continue' Debit Card Number* ATM Pin* Expiry Date(MM/YY)*                                                     |                                                                                                    |                           |
| Primary Account Number*                                                                                           |                                                                                                    | Continue                  |
| Please note:<br>1.Please do not share Debit Card credentials w<br>2.Preferably, use dynamic keyboard instead of p | ith anyone<br>physical keyboard                                                                         | Î                         |

#### <mark>✓ STEP 5</mark>

During the process of "Online User Registration", User can set both LOGIN as well as TRANSACTION Password.

| ORIENTAL BANK OF COMMERCE<br>(A Government of India Undertaking)<br>Where every individual is committed |  |
|----------------------------------------------------------------------------------------------------|--|
|                                                                                                    |  |
| Online User Registration<br>step4                                                                       |  |
| Please set your 'Login password' & 'Transaction password' and click on 'Complete Registration'          |  |
| Userid: 33143846                                                                                        |  |
| Set Login Password                                                                                      |  |
| Password:*                                                                                              |  |
| Retype Password:*                                                                                       |  |
| Set Transaction Password                                                                                |  |
| Password:*                                                                                              |  |

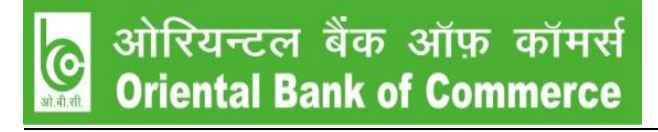

Once the passwords are entered, select "I accept the Terms and Conditions", then click "Complete Registration".

| Retype Password:*                                                   |                                                                                  |
|---------------------------------------------------------------------|----------------------------------------------------------------------------------|
| Set Transaction Password                                            |                                                                                  |
| Password:*                                                          |                                                                                  |
| Retype Password:*                                                   |                                                                                  |
| Terms and Conditions                                                |                                                                                  |
| Please note:<br>1.The Password should contain a minimum of 8 charac | Laccept the Terms and Conditions                                                 |
| 2.Password should be a combination of alphabets, num                | bers and special characters                                                      |
| 3.Spaces are not allowed in the password                            |                                                                                  |
| 4.The password cannot consist of all the characters as be Bobby     | are in your User ID. For e.g. If your Username is Bob, then your password cannot |
| 5.Preferably, use dynamic keyboard instead of physical              | keyboard                                                                         |

## > After Completing Registration successfully, User can View / Transact after 24 to 48 hours.

| ORIENTAL BANK OF COMMERCE<br>(A Government of India Undertaking)<br>Where every individual is committed                                                                                                    |
|----------------------------------------------------------------------------------------------------|
|                                                                                                    |
|                                                                                                    |
| [107231] Online Registration is Complete.Your user id is 33143846                                                                                                    |
| Your have successfully registered yourself for Internet Banking Services. Please note your User ID for login and click on 'Go to Login                                                                                  |
| Page' button for using Internet Banking Services                                                                                                    |
| Go to Login Page                                                                                                    |
| Please note:                                                                                                    |
| 1. You can login to Internet banking immediately but to view complete information about your accounts, it is requested to wait for 24-48 hours as your Account(s) will be updated in Internet Banking within 24-48 hrs. |
| 2. Kindly do not share your personal details & password through email, phone, SMS or otherwise. Bank never asks for such information from its customers.                                                                |
| Site Map   Privacy Policy   Terms & Conditions   Disclaimer                                                                                                    |